# 地域の底力発展事業助成 オンライン申請マニュアル (初めて利用する方向け) 第1版

東京都生活文化スポーツ局都民生活部地域活動推進課

令和7年2月作成

地域の底力発展事業助成のオンライン申請(<u>交付申請、変更承認申請、実績報</u> <u>告、概算払(請求・精算)</u>)は、LoGoフォームを利用しています。この利用案内 では、申請フォームを利用した手続の流れを御説明いたします。

なお、本案内は随時更新を行います。

#### 【LoGo フォーム】

株式会社トラストバンクが開発・提供を行っている、地方公共団体等が公式 サービスとして提供する電子申請サービスのシステム名称です。

オンライン申請の流れは、以下のとおりとなります。

- 1 LoGo フォームの利用準備
- 2 LoGo フォームのアカウント登録

# **3 LoGo フォーム上の申請フォームでの入力・東京都への提出**【提出①】 ※交付申請は、受付期間内(最終日の24時まで)に御提出ください。

- 4 東京都による確認(必要に応じて修正をお願いする場合があります。)
- 5 東京都から LoGo フォームを通じて確認後の内容が記載された申請書
   (PDF)を送付

# 6 送付された申請書(PDF)を LoGo フォーム上の本人認証(電子認証)用 申請フォームから提出【提出②】 ※申請団体の代表者のマイナンバーカードが必要です!

7 東京都からLoGoフォームを通じて通知書(PDF)を送付 ※交付申請、変更承認申請、実績報告の場合のみ

なお、<u>周知物(案)の確認に当たっては、従前のとおり、メール等により御送</u>付ください。

#### 1 LoGo フォームの利用準備

(1) 申請団体代表者(申請者)への本人認証によるオンライン申請について の説明

LoGo フォーム上の本人認証(電子認証)用申請フォームからの申請【提 出②】は、マイナンバーカードを持つ申請団体代表者のみ行うことができ ます。 そのため、申請書作成者(連絡責任者)と申請団体代表者(申請者)と が異なる場合は、申請書作成者(連絡責任者)が申請団体代表者(申請者) に対して、同代表者が【提出②】(スマートフォンアプリを活用したマイナ ンバーカードによる本人認証による申請)を行う必要がある旨を伝え、申 請団体代表者(申請者)から必ず了承を得てください。

#### (2) 申請者(団体の代表者)による署名用電子証明書暗証番号の確認

申請者(団体の代表者)がスマートフォンアプリを活用したマイナンバ ーカードによる本人認証を行うためには、署名用電子証明書暗証番号(ご 自身で設定した英数字6桁~16桁の暗証番号)が必要となりますので、御 確認ください。

なお、暗証番号が分からなくなった場合は、お住まいの区市町村の窓口 にて再設定をお願いいたします。

## 【スマートフォンアプリを活用したマイナンバーカードによる本人認 証】

株式会社サイバーリンクスが提供する「マイナサイン」というアプリ を利用します。

(3) 「マイナサイン」アプリの事前インストール

マイナンバーカードを使った本人認証を行うために、お持ちのスマートフォンに「マイナサイン」アプリのインストールをお願いいたします。

なお、スマートフォンの機種によっては、マイナンバーカードの読み取 りができないものもありますので、御確認ください。

マイナンバーカードに対応したスマートフォン一覧

また、アプリは本人認証(電子認証)用申請フォームの入力前確認画面 からもダウンロードができます。

2 LoGo フォームのアカウント登録

メールアドレスまたは外部サービスと連携したアカウントで登録ができます。

LoGo フォーム - 新規アカウント登録

なお、法人用アカウントを御作成いただくため、団体でメールアドレスを所 有している場合は、団体のメールアドレスで登録してください。

#### (1) アカウント登録に当たっての事前確認

登録に当たっては、事前に、動作環境、東京都 LoGo フォーム利用規約、

<u>東京都 LoGo フォーム個人情報保護方針</u>を確認してください。 また、操作方法については、以下のマニュアルを確認してください。 <u>東京都オンライン申請操作手順</u>

#### (2) アカウント登録画面上で表示される項目についての留意事項

アカウント登録画面で表示される項目について、下記を参照の上、御入 力ください。

| 1<br>情報入力                                                                                                    | ;                                                                                                    | 2<br>力確認                             | 3<br>登録完了         |
|----------------------------------------------------------------------------------------------------|----------------------------------------------------------------------------------------------------|--------------------------------------|-------------------|
| アカウントを作成<br>下記情報は電子中<br>ノアカウント<br>の個人 (● ジ<br>アカウント報))<br>オント報))<br>()<br>法人情報<br>法人番号<br>法人番号<br>会社名                                          | こします。項目へ入力し、「確認」を押してください。         講時、フォームに自動入力されます。         ・種別         人 必須         小 必須         小 必須         小 必須         ・ 法人を選択         人事業主 必須         30/13 |                                      |                   |
| 会社名。必須                                                                                                    | 三日の一方の一方の一方の一方の一方の一方の一方の一方の一方の一方の一方の一方の一方の                                                                                                    | であられた正式な名称を入力                        |                   |
|                                                                                                    |                                                                                                    |                                      |                   |
| 会社名フリガナ       所在地       郵便番号       必須                                                                                                    | 会則・規約上の事務所等は会長宅の住所を入力                                                                                                    | 痔の所在地を入力。定めがない                       | 場合                |
| 会社名フリガナ       所在地       郵便番号 必須       都道府県 必須                                                                                                  | 会則・規約上の事務所等<br>は会長宅の住所を入力<br><sup>0/8</sup>                                                                                                    | 痔の所在地を入力。定めがない<br><sup>市区町村</sup> ₩  | 場合                |
| 会社名フリガナ       所在地       郵便番号 必須       都道府県 必須       番地以降 必須                                                                                    | 会則・規約上の事務所等<br>は会長宅の住所を入力<br><sup>0/8</sup>                                                                                                    | 痔の所在地を入力。定めがない<br><sup>市区町村</sup> ❷須 | <b>場合</b>         |
| 会社名フリガナ       所在地       郵便番号       必須       都道府県       一番地以降       必須       番地以降       公須                                                      | 会則・規約上の事務所等<br>は会長宅の住所を入力<br><sup>0/8</sup>                                                                                                    | 痔の所在地を入力。定めがない<br><sup>市区町村</sup> ❷須 | <b>場合</b>         |
| 会社名フリガナ       所在地       郵便番号       砂須       都道府県       一番地以降       必須       音社電話番号                                                             | 会則・規約上の事務所等は会長宅の住所を入力                                                                                                    | 痔の所在地を入力。定めがない<br><sup>市区町村</sup> ₴須 | <b>場合</b><br>0/64 |
| 会社名フリガナ       所在地       郵便番号       砂須       都道府県       必須       番地以降       必須       番地以降       必須       番地以降       必須       会社電話番号       会社FAX | 会則・規約上の事務所<br>は会長宅の住所を入力<br><sup>0/8</sup><br>・                                                                                                    | 痔の所在地を入力。定めがない                       | <b>場合</b><br>0/64 |
| 会社名フリガナ         所在地         郵便番号 必須         都道府県 必須         番地以降 必須         会社電話番号         金社FAX         FAX                                   | 会則・規約上の事務所<br>は会長宅の住所を入力<br><sup>0/8</sup><br>・                                                                                                    | 痔の所在地を入力。定めがない<br><sup>市区町村</sup> ❷須 | <b>場合</b><br>0/64 |

| <b>会社代表者情報</b>                                             | <sub>会社代表者情報</sub><br><sub>略</sub> – 申請団体代表者(会長)の氏名を入力                                                              |                   |
|------------------------------------------------------------|----------------------------------------------------------------------------------------------------|-------------------|
| 氏(必須)                                                      | 名 必須                                                                                                    | 0/64              |
| 氏フリガナ                                                      | 名フリガナ                                                                                                    |                   |
| <b>担当者情報</b>                                               | 申請書作成者(連絡責任者)の氏名を入力                                                                                                 | 0/04              |
| 氏(必須)                                                      | 名 巡測                                                                                                    |                   |
| 氏フリガナ                                                      | 名フリガナ                                                                                                    |                   |
| 销署                                                         | 0 / 64                                                                                                    | 0 / 64            |
| 部署名                                                        |                                                                                                    | 4                 |
| メールアドレス                                                    | 最初に入力したメールアドレスではな<br>別のものに設定する場合は、「ログイン<br>→ メールアドレス以外に変更する」にチ                                                      | :く、<br>IDを<br>・エッ |
|                                                            | クを入れ、設定したログイン ID を入す                                                                                                | 35/128            |
| □ ログインIDをメールアドレ.<br>バスワード<br>パスワード 203                     | <sup>ス以外に変更する</sup><br>「英字(大文字)/英字(小文字)/<br>号」から2つ以上を満たす、8文字以<br>角文字を入力                                             | 数字/記<br>\上の半      |
| パスワード確認 必須                                                 |                                                                                                    |                   |
| <ul> <li>二 日降階認証を利用する</li> <li>有効にした場合、ログイン時に毎回</li> </ul> | 確認コードが記載されたメールをお送りします。確認コードを正しく入力できた場合のみログインできるようにな<br>Lo <u>Goフォーム利用規約</u> および <u>プライバシーポリシー</u> (に同意してアカウント登録を進める | いちます。             |
| 任意 (利用する場合は<br>記載されたメールが送<br>した場合に利用するこ                    | 登録したメールアドレス宛てに確認コードが<br>付されるため、団体のメールアドレスで登録<br>とを推奨します。)                                                           |                   |

3 LoGo フォーム上の申請フォームでの入力・東京都への提出【提出①】

LoGo フォームにログイン後、必要項目を入力してください。入力が完了したら、「確認画面へ進む」ボタンを押し、入力内容を確認後、「送信」ボタンにより御提出ください。

入力内容は一時保存することができますので、作成作業を中断し、再開する ことも可能です(一時保存期間は30日間です。)。

なお、フォームに入力する内容は紙申請の場合と変わらないため、<u>東京都生</u> 活文化スポーツ局ホームページに掲載された記入例を御参照ください。

また、<u>交付申請については、受付期間内(最終日の24時まで)に御提出く</u>ださい。

#### 4 東京都による確認

御提出いただいた後、順次確認を行いますので、お待ちください。確認の結果、入力内容の修正をお願いする場合があります。その場合はメールにてお知らせします。

なお、修正はLoGo フォーム上で行っていただきます。

### 5 東京都からLoGo フォームを通じて確認後の内容が記載された申請書(PDF) を送付

内容の確認が完了した後、LoGo フォームを通じて、確認後の内容が記載された申請書(PDF)を送付します。

## 6 送付された申請書(PDF)を LoGo フォーム上の本人認証(電子認証)用申 請フォームから提出【提出②】

LoGo フォーム上の本人認証(電子認証)用申請フォームで、上記5 で受領した申請書(PDF)を提出してください。「電子署名を行う」ボタンを押すと、「マイナサイン」による電子署名を求められますので、手順に沿って進めてください。

なお、<u>本人認証(電子認証)用申請フォームは、上記5の案内メールでお知</u> <u>らせ</u>いたします。

## 7 東京都から LoGo フォームを通じて通知書 (PDF) を送付【交付申請、変更 承認申請、実績報告の場合のみ】

交付の決定や変更の承認、額の確定が行われた後、LoGoフォームを通じて、 通知書(PDF)を送付しますので、ダウンロードの上、保管をお願いいたしま す。

なお、LoGo フォームを通じて送付する通知書には押印がありませんので、 予め御承知おきください。

# ■LoGo フォームに関する問合せ先

フリーダイヤル:0120-711-123

LoGo フォームお問合せフォーム: <u>https://logoform.jp/form/r8U7/597992</u>

### <u>受 付 時 間</u>

東京都庁開庁日(土日祝日・年末年始を除く)の午前9時から午後5時

# <u>サポート内容</u>

申請画面での入力方法、マイページの操作方法など申請者が行う操作方法 一般の問合せ内容

※翌営業日までを目安に回答いたします。